## <u>강의평가 방법 안내</u>

 상담복지정책대학원 홈페이지 <u>http://isw.kw.ac.kr</u> 우측 QUICK MENU의 KLAS 종합정보서비스 클릭

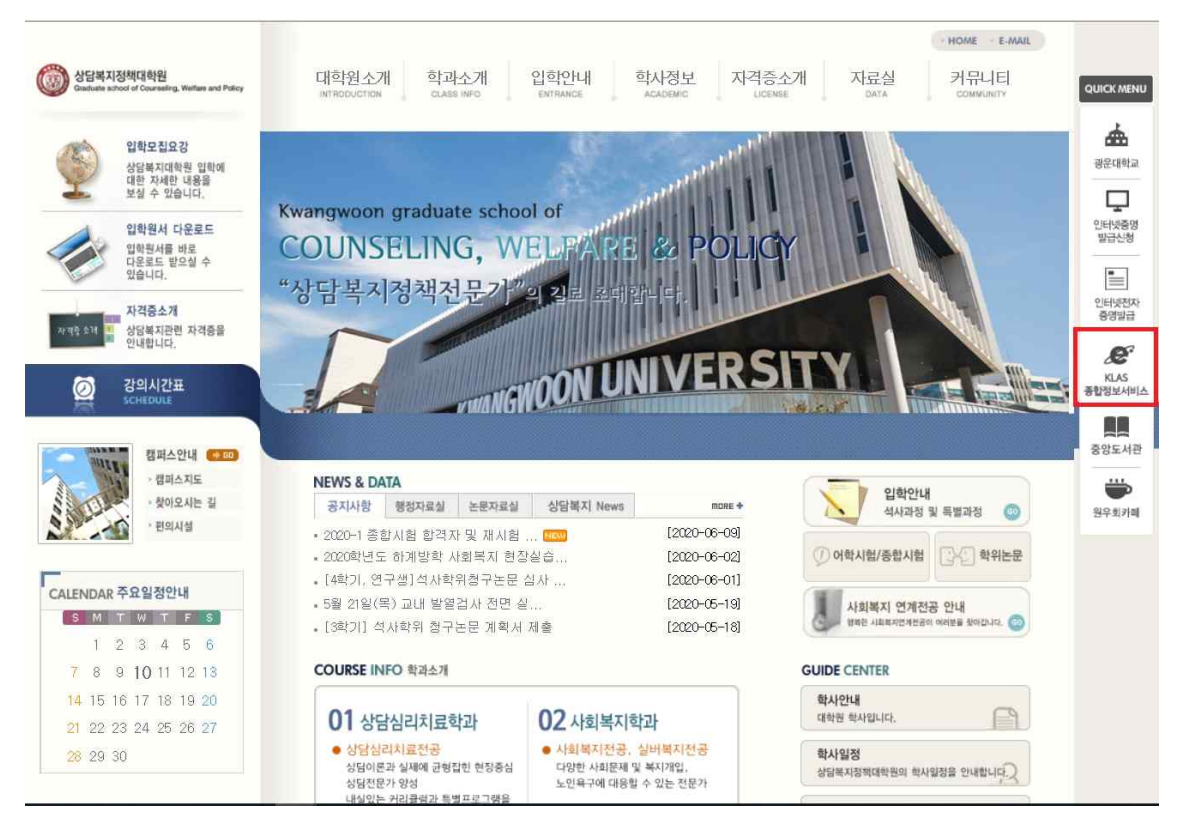

② 로그인 : 개인번호, 비밀번호(최초사용자는 비밀번호 변경처리 후 사용해야 함) 입력.

| KWANGWOON<br>UNIVERSITY                    |  |
|--------------------------------------------|--|
| PASSWORD                                   |  |
| 로그인                                        |  |
| ● 아이디저장<br>비밀번호 찾기<br>개인번호조회<br>비밀번호 최초 등록 |  |
| 비밀번호입력오류5회이상로그인제한                          |  |

## ③ 강의종합정보 메뉴 ▶ 수업평가

|                                                                    |                                                                                                    |                                                                                                    | Logout 🕪 |
|--------------------------------------------------------------------|----------------------------------------------------------------------------------------------------|----------------------------------------------------------------------------------------------------|----------|
| 대학생활   · 수강관리   · 수입시간표   · 강의계획시조회   · 수강신청   · 학습길과   · 수강/성적 소회 | 강의종합정보     - 학습지원실     - 경의 공지사항     - 경의 로고답하기     - 경의 로고답하기     - 강의 로고답하기     - 강의 로고답하기     - 감의 로고답하기     - 감의 로고답하기     - 감의 로고답하기     - 감의 제제출     - 우건생 자료실     - 적지제출     - 오리인사험 응시     - 적지적출     - 오리인사험 응시     - 독립취여     - 발문취여     - 발문취여     - 학습환활 초회     - 수인범가     - 역시/종시 빛눈문 정보     - KLAS모름신고께시판     - 온라인 강의     - 오리인 강의건텍 최고 학교 학교 | <b>학사 서비스</b><br>- <b>등록관리</b><br>- 등록금 고지시출력<br>- 등록금/교육비 증망시<br>- 이전학기 등록내역 조회<br>- <b>행정 서비스</b><br>- 해비고 전입선고<br>- 중양 도시권<br>- 조과등록과목도조회 및 채점조교 활동보고시<br>- 교칙적성인선검사 | Logout 🕪 |
|                                                                    | - 온라인 컨텐츠 전도현황 조회<br>- E-class 강의 복습<br>- 용어사전                                                                                                    |                                                                                                    |          |